# **EPSON Virtual Service Plan Activation**

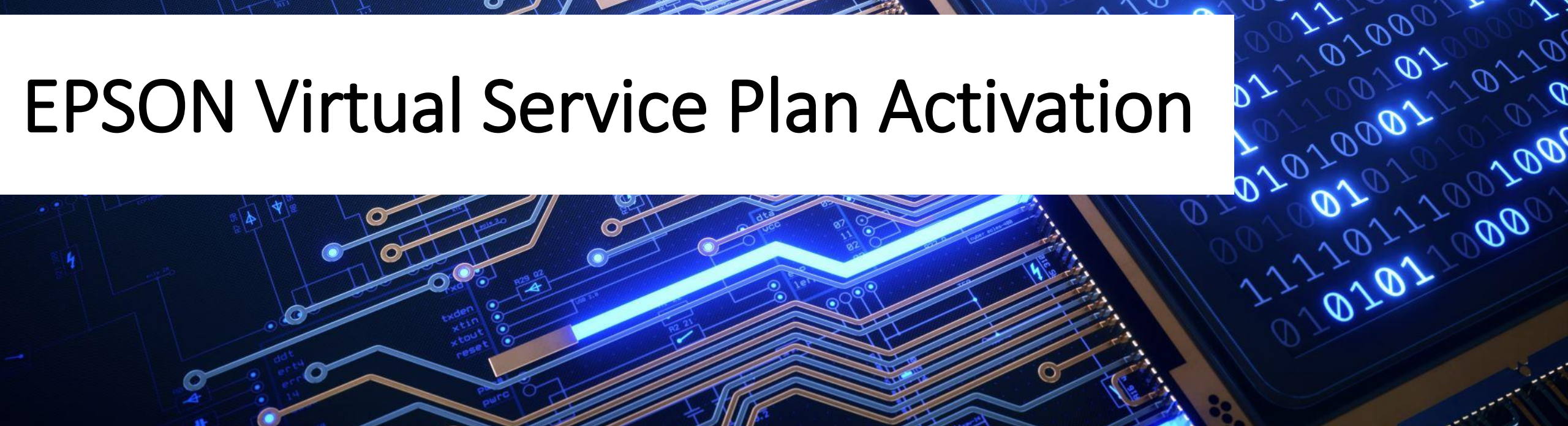

# Agenda

# Service Plan Activation Process

# **Frequently Asked Questions**

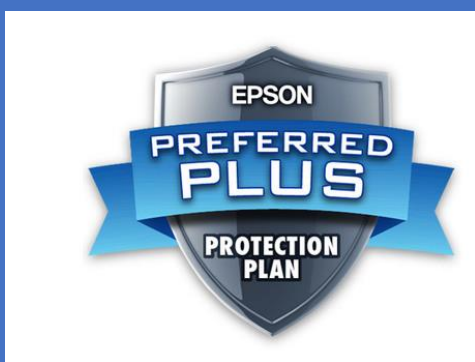

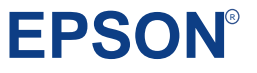

# Activation Types

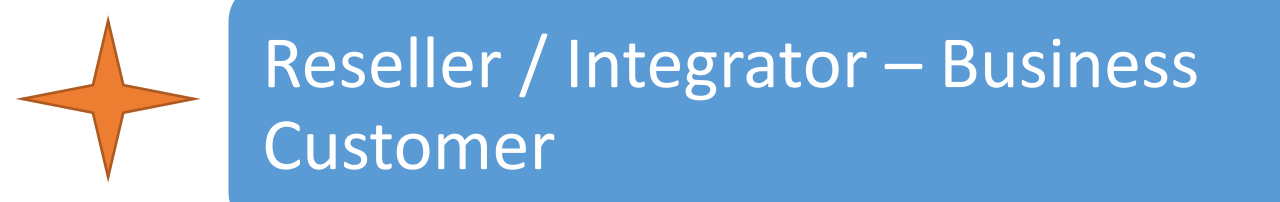

### Reseller / Integrator – Home Customer

Home Customer

### **Business Customer**

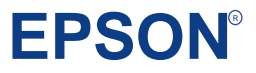

# Activation Code Email Example

Upon successful processing of the order, the email addresses provided on the PO will receive an email from Epson that contains the Activation Codes for the purchased Extended Service Plans.

#### EPSON<sup>®</sup>

#### Service Plan Activation Required

#### Dear ,

#### ATTENTION: You must complete the process described below to activate your Epson Service Plan(s).

Below you will find the code(s) to activate the Epson Service Plan(s) you ordered. Please click on each individual activation code to start the activation process. If you have access to the Order History page in the Epson Partner Portal, you can download a list of all the activation codes for your records. Please save this email for your records.

To our Partner, by purchasing and reselling the Epson Service Plan(s) you agree to do so in compliance with your agreement with Epson and the terms of the applicable service plan, including without limitation compliance with laws obligations and the cancellation and refund provisions, as applicable. Please see the applicable Terms and Conditions for each Service Plan, as they may differ.

Please ensure that you forward the appropriate activation codes and Terms and Conditions links below to the final end customer so they can accept them.

To the final end customer, by purchasing the Epson Service Plan(s) you agree to the applicable Terms and Conditions which contain important information such as service limitations and exclusions. Please see the applicable Terms and Conditions for each Service Plan, as they may differ.

|                           | Service Plan Order Informatio                                                                                                    | n                |
|---------------------------|----------------------------------------------------------------------------------------------------|------------------|
| Order #: 0011027574       | Order Date: 05/01/2023                                                                                                    |                  |
| Customer Name:            |                                                                                                    | Partner Name:    |
| Customer Email:           |                                                                                                    | PO#:             |
|                           |                                                                                                    | Email:           |
| Item                      | Activation Codes                                                                                                    |                  |
| S2000/9000 1-Yr SITA addi | tion                                                                                                    |                  |
| EPSON SKU : SITAS29-1     | C7V8P5R2J0<br>L4T4B7D3N5<br>U4E4MK5409<br>Y8E2G3R7V9<br>C4K616W803<br>I4K403V3R7<br>Y3P9W6F3M1<br>Y222Y6K8U5<br>G8J0K9P1T5<br>B2K6D0B1K4 | Activate Group > |
|                           | J319E7Q5B1<br>J61912F9B2                                                                                                    | Activate Group > |

**EPSON**<sup>®</sup>

# Activation Code Email Example

If you're activating up to 10 Service Plans, you can click the "Activate Group" button, next to the group of codes. This will take you to the Service Plan Activation page on Epson.com and once basic information is provided, the codes will be autopopulated.

If you're activating a single Service Plan, you can click directly on the code for the same result.

If you're activating more than 10 Service Plans, please review the "File Upload Activation" section below for instructions.

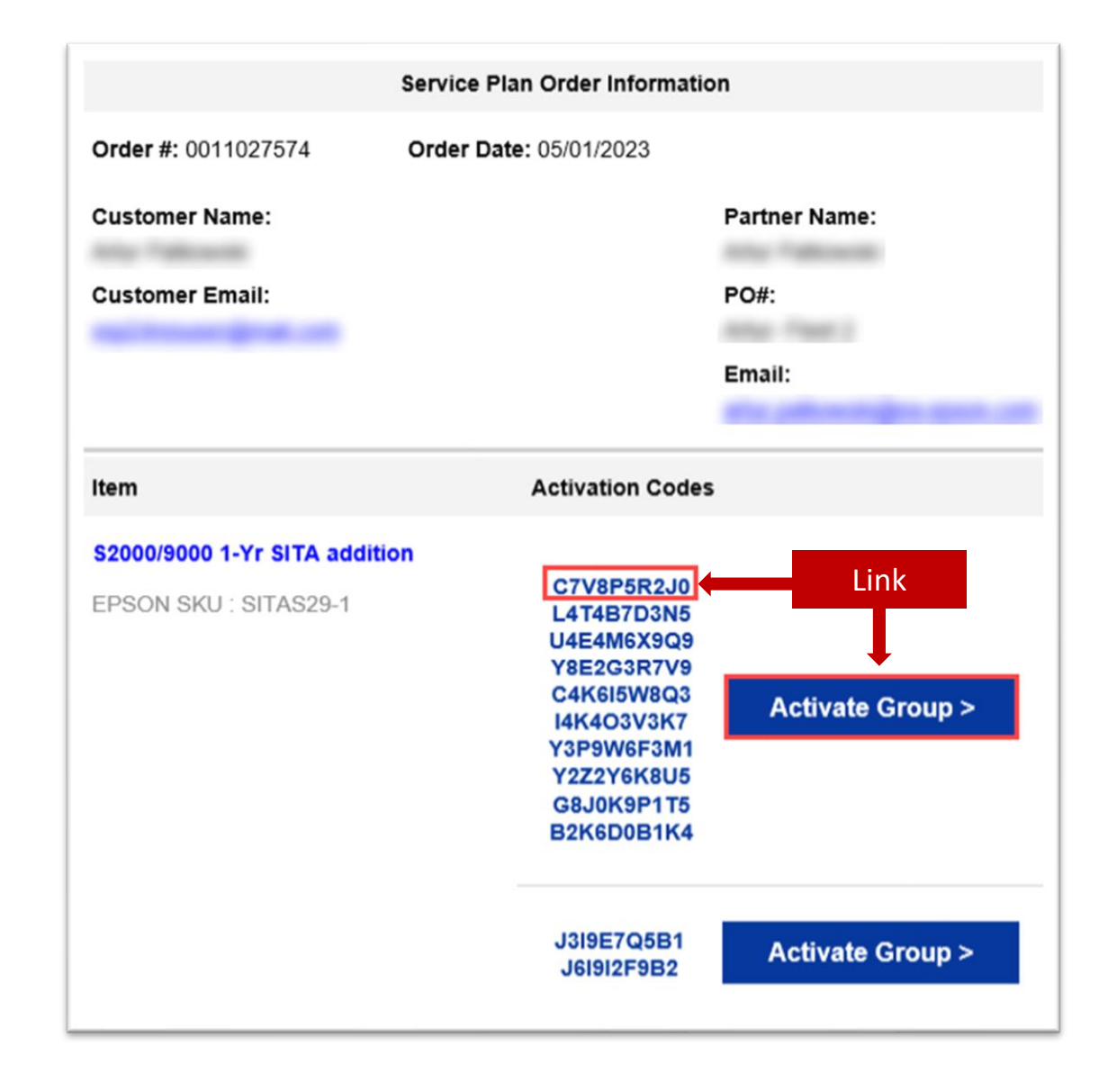

FPS

# Service Plan Reseller **Business Customer Activation Process**

### **Activation Requirements**

- Name
- **Company Name** 0
- **Email Address** 0
- **Activation Code** •
- Serial Number •
- **Equipment Date of Purchase**  $\bullet$
- Zip/Postal Code

#### EPSON

EPSON PARTNER PORTAL

#### Service Plan Activation Required

#### Dear .

diffor

ATTENTION: You must complete the process described below to activate your Epson Service Plan(s).

Below you will find the code(s) to activate the Epson Service Plan(s) you ordered. Please click on

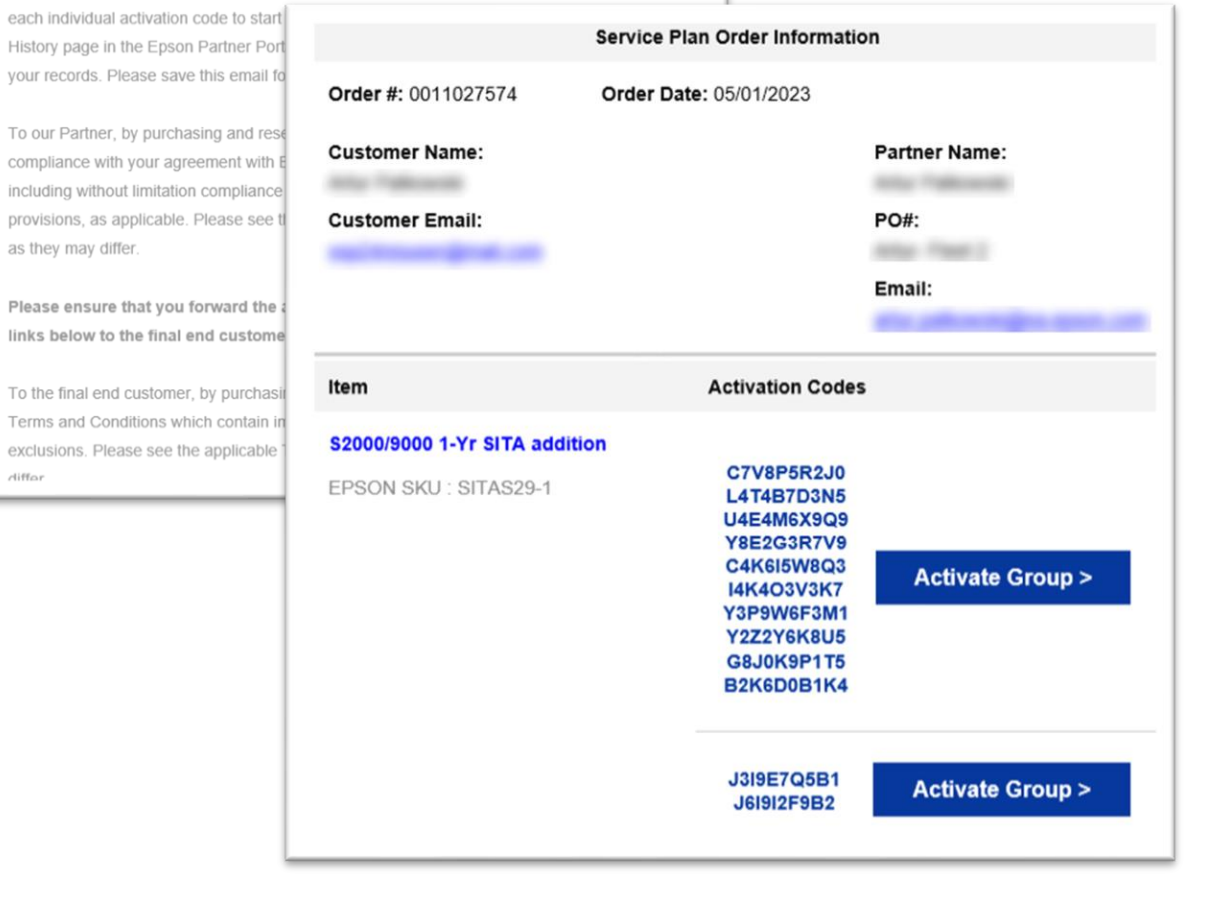

### EPSO

 Choose Next below the Reseller / Integrator option

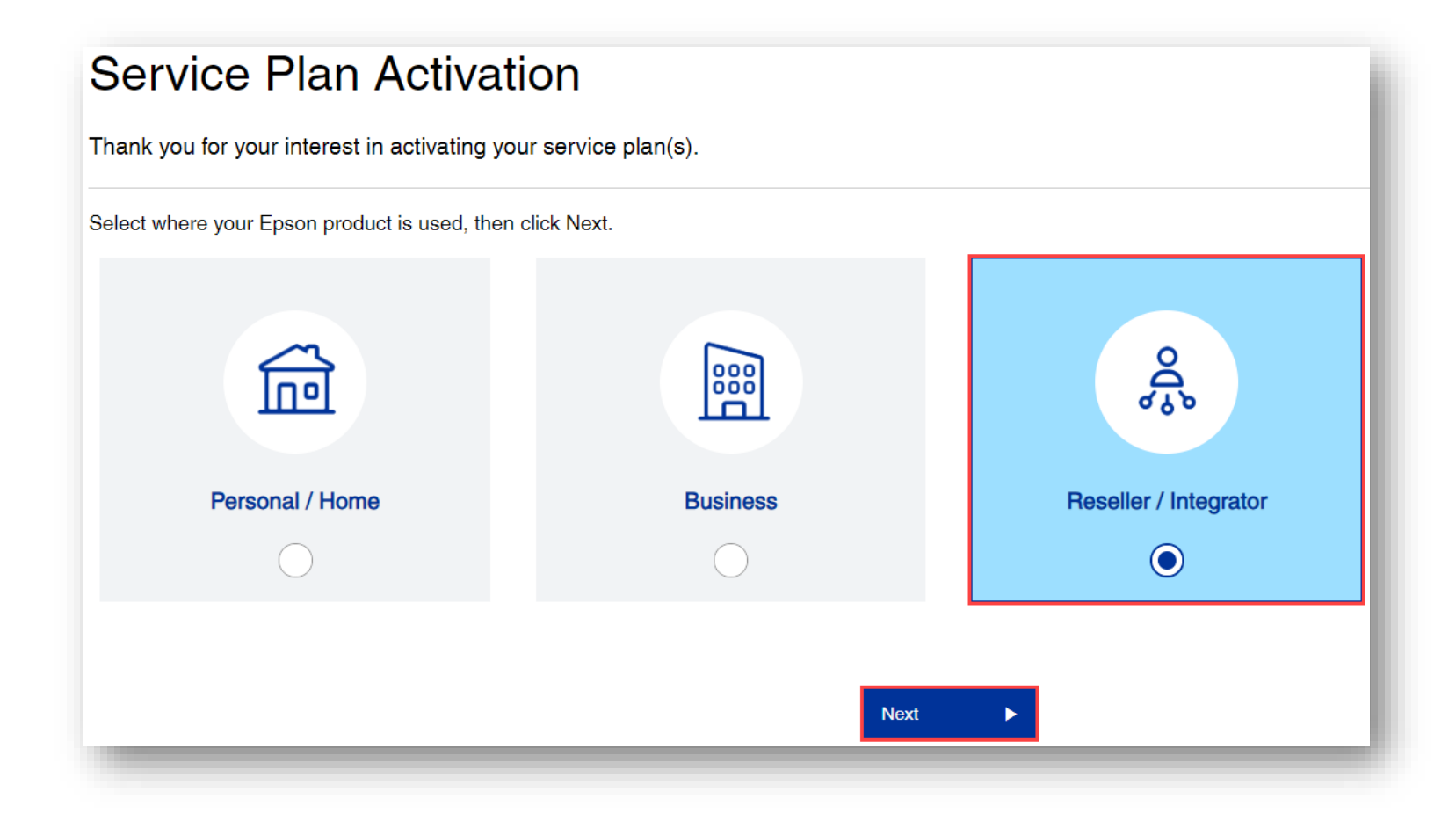

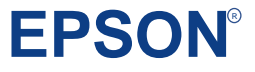

1. Fill in **Reseller Information**, click **Next** 

### Service Plan Activation

Thank you for your interest in activating your service plan(s).

| 1        | Reseller Information |
|----------|----------------------|
| Compa    | ny Name <sup>*</sup> |
| ABC      | Supply               |
| First Na | ime <sup>*</sup>     |
| Jane     |                      |
| Last Na  | me <sup>*</sup>      |
| Doe      |                      |
| Email*   |                      |
| Jane[    | Doe@ABCSupply.com    |
| Next     |                      |
|          |                      |

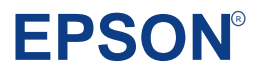

- 1. Under Tell Us About Your Customer
  - a) Choose *Business User*
- 2. Fill in the Business User Information

| 1 Reseller Information                                                               |                                                                                                    |
|--------------------------------------------------------------------------------------|----------------------------------------------------------------------------------------------------|
| 2 Customer Information                                                               | 1 Reseller Information 2 Customer Information                                                                                                    |
| * Select Customer type Belect Customer is a Business User My Customer is a Home User | Tell Us About Your Customer*   My Customer is a Business User   Customer's First Name*   John   Customer's Last Name*   Doe   Customer's Email*   JohnDoe @ XYZSupply.com   Customer's Phone Number*   • c (555) 555-5555   Customer's Company Name*   XYZ Supply   Customer's Industry*   Manufacturing   • end service plan activation confirmation email to customer listed above |
|                                                                                      | <b>EPSON</b> <sup>®</sup>                                                                                                    |

- 1. Select your Activation Method
  - a) Manual activation allows to instantly activate up to 10 plans at a time.
  - b) File Upload allows to instantly activate up to 250 plans at one time.

**Note:** More than 250 plans can be uploaded, and they will be activated by Epson Team (can take up to 2 business days)

#### NEW:

Multiple plans for one Serial Number can now be activated at one time in either scenario.

| ank you for your interest in activ                                                                                                    | ating your service plan(s).                                                                                                    | Are you a returning customer? SIGN IN |
|----------------------------------------------------------------------------------------------------|----------------------------------------------------------------------------------------------------|---------------------------------------|
| 1 Reseller Information                                                                                                    |                                                                                                    | ✓                                     |
| 2 Customer Information                                                                                                    |                                                                                                    | 🖌 🗸                                   |
| 3 Choose Your Activation Method                                                                                                    |                                                                                                    |                                       |
| <ul> <li>Manually Activate Plans</li> <li>Activate up to 10 plans at one time</li> <li>Easily enter service plan and hardware information</li> <li>Instantly activate your service plan(s)!</li> </ul> | <ul> <li>Upload File Activation</li> <li>Activate up to 250 plans at one time</li> <li>Utilize our excel template for easy data uploading</li> <li>Note: Uploading 250 or more plans may take up to 2 business days for offline processing.</li> <li>Download .xlsx template</li> </ul> |                                       |

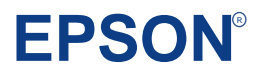

# Manual Activation:

Single Units and Small Service Plan Quantity

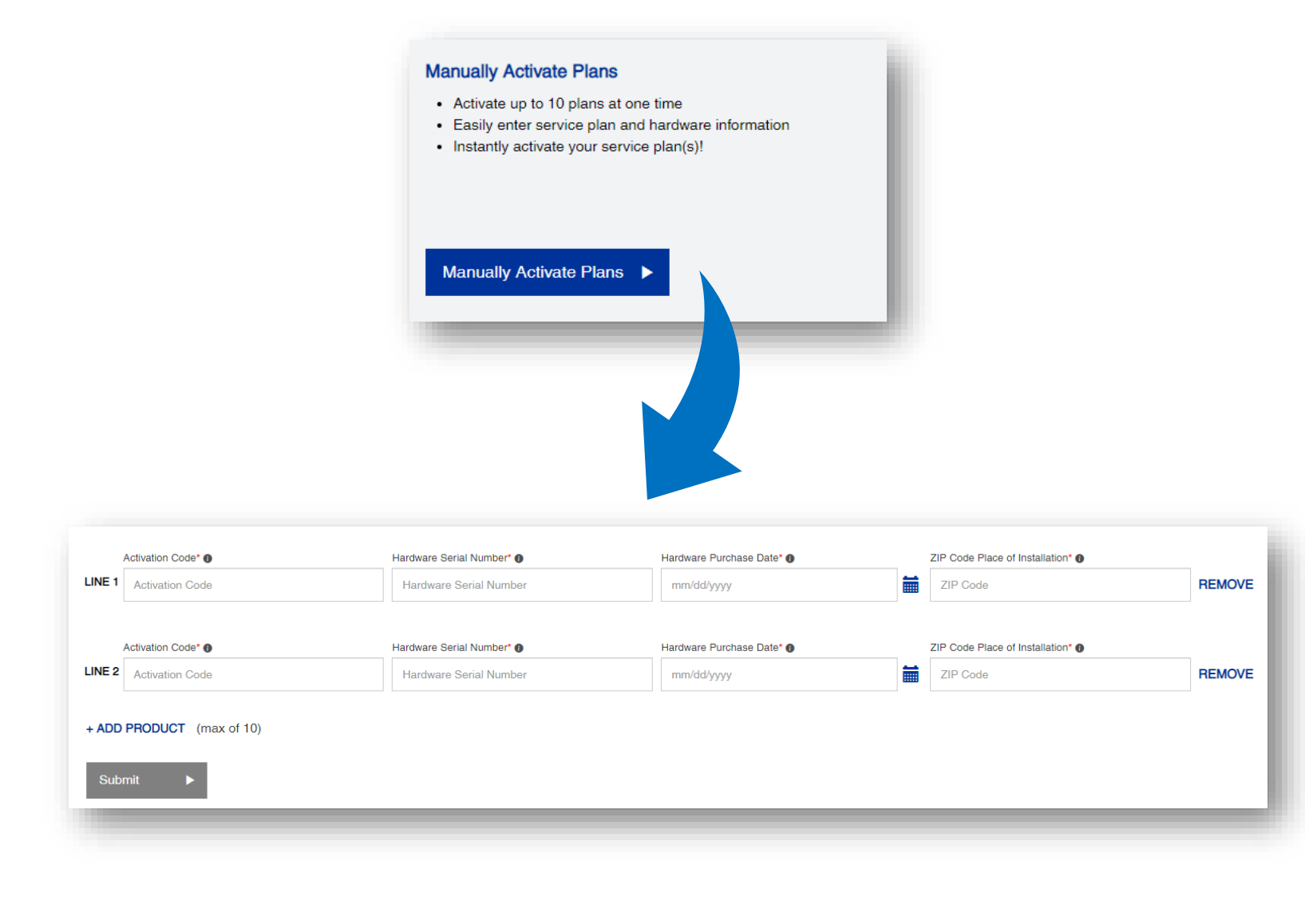

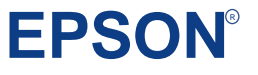

- A new window will appear, to advise on the information that will be needed to successfully complete activation:
  - Activation Code
  - Hardware Serial Number
  - Hardware Purchase Date
  - Zip/Postal Code of the product's installation location
- 2. When you're finished reviewing the information, click **Skip**

**Note:** if you do not have all the required information, you can close the Activation Page and return at a later time. The system will retain the information entered for up to XX days.

| Back               | and things?                                                                                                    |                                                                                                    |                                                                                                    |                                                                                                    | Skip 🕨 |
|--------------------|----------------------------------------------------------------------------------------------------|----------------------------------------------------------------------------------------------------|----------------------------------------------------------------------------------------------------|----------------------------------------------------------------------------------------------------|--------|
| Make sure you have | e the following items ready before beginning the se                                                                                                    | ervice plan activation process.                                                                                                    |                                                                                                    |                                                                                                    |        |
|                    |                                                                                                    |                                                                                                    |                                                                                                    |                                                                                                    |        |
|                    | Activation Code*<br>123456789<br>Activation Code<br>The service plan activation code is<br>located on the activation code email (or<br>your Service Plan Activation Summary<br>if you have Epson Partner Portal<br>access). | WF-578           WF-578           WF | Hardware Purchase Date<br>The hardware (or product) purchase<br>date is used to determine service plan<br>eligibility. | ZIP/Postal Code*<br>774751<br>ZIP/Postal Code Installation<br>Please provide the ZIP or Postal code<br>where the hardware (or product) was<br>installed. |        |
| _                  | _                                                                                                    | _                                                                                                    | _                                                                                                    | _                                                                                                    | _      |

### **EPSON**<sup>®</sup>

- Ensure the Activation Code is correct (if accessed via email hyperlink it will be pre-populated)
- 2. Enter the Hardware Serial Number
- 3. Select the Hardware Purchase Date
- 4. Enter the **Zip/Postal Code** of the product's installation location
- 5. Click **Submit**

**Note:** In this example we are activating three 1-year plans for the same Serial Number.

#### Service Plan Activation Thank you for your interest in activating your service plan(s). Are you a returning customer? SIGN IN 🖌 📝 Reseller Information 🖌 📝 Customer Information 🖌 📝 Choose Your Activation Method 3 Manual Plan Activation Please enter your information below \*Required Fields Activation Code\* Hardware Serial Number\* Hardware Purchase Date\* 0 ZIP Code Place of Installation\* LINE 1 REMOVE Activation Code Hardware Serial Number mm/dd/yyyy ZIP Code + ADD PRODUCT (max of 10) Manual Plan Activation se enter your information below. \*Required Fields Activation Code\* @ Hardware Serial Number\* () Hardware Purchase Date\* @ ZIP Code Place of Installation\* () LINE 1 REMOVE 1040 03/01/2023 90720 Activation Code\* () Hardware Serial Number\* () Hardware Purchase Date\* () ZIP Code Place of Installation\* () LINE 2 1040 03/01/2023 m 90720 REMOVE Activation Code\* Hardware Serial Number\* () Hardware Purchase Date\* () ZIP Code Place of Installation\* () LINE 3 REMOVE 1040 03/01/2023 90720 + ADD PRODUCT (max of 10) Submit EPSO Review & Submit 5

 Review the information provided in the window and if correct, click on Submit Activations otherwise click Go Back to edit the information entered.

| Ser       | vice Plan Activa                                                                                                    | tion                                        |                                                |                                       |   |   |
|-----------|----------------------------------------------------------------------------------------------------|---------------------------------------------|------------------------------------------------|---------------------------------------|---|---|
| Thank     | you for your interest in activating                                                                                                    | your service plan(s).                       |                                                | Are you a returning customer? SIGN IN |   |   |
| 1         | Reseller Information                                                                                                    |                                             |                                                |                                       |   | 1 |
| 2         | Customer Information                                                                                                    |                                             |                                                |                                       |   | 1 |
| 3         | Choose Your Activation Method                                                                                                    |                                             |                                                |                                       |   | 1 |
| 4         | Manual Plan Activation                                                                                                    |                                             |                                                |                                       | 1 |   |
| 5         | Review & Submit                                                                                                    |                                             |                                                |                                       |   |   |
| You're    | almost finished!                                                                                                    |                                             |                                                |                                       |   |   |
| You have  | successfully uploaded the 3 service plan activ                                                                                                    | ations listed below. Please review and "Sul | bmit Activations" to complete the activation p | rocess.                               |   |   |
| Submi     | COBACK                                                                                                    |                                             |                                                |                                       |   |   |
| John D    | oe                                                                                                    |                                             |                                                |                                       |   |   |
| JohnDoe   | INTERNATION STATES STATES |                                             |                                                |                                       |   |   |
| Customer  | Type : Business Customer                                                                                                    |                                             |                                                |                                       |   |   |
| Company   | Name : XYZ Supply                                                                                                    |                                             |                                                |                                       |   |   |
| ndustry : | Manufacturing                                                                                                    |                                             |                                                |                                       |   |   |
| SERVICE   | PLAN ACTIVATION SUMMARY                                                                                                    |                                             |                                                |                                       |   |   |
| Line #    | Activation Code                                                                                                    | Hardware Serial Number                      | Hardware Purchase Date                         | ZIP Code Place of Purchase            |   |   |
| 1         | 10.000.0                                                                                                    | 1040                                        | 03/01/2023                                     | 90720                                 |   |   |
| 2         | 100740-00                                                                                                    | 1040                                        | 03/01/2023                                     | 90720                                 |   |   |
| 3         | 10002002                                                                                                    | 1040                                        | 03/01/2023                                     | 90720                                 |   |   |
|           |                                                                                                    |                                             |                                                |                                       |   |   |

EPSO

 Confirmation window is displayed, and confirmation is sent to the Email Addresses provided

| r service plan has be<br>nk you for submitting                                                                                                    | en activated and your product is registered wit<br>your Service Plan Activation Information! You                                                                                                    | h Epson.<br>will receive an email confirming                                            | receipt of the submission at the t                                    | ollowing address: JaneDoe@ABCSupply.con                                                                                                    | n                                          |
|----------------------------------------------------------------------------------------------------|----------------------------------------------------------------------------------------------------|-----------------------------------------------------------------------------------------|-----------------------------------------------------------------------|----------------------------------------------------------------------------------------------------|--------------------------------------------|
| dd a passwor                                                                                                    | d to create your account                                                                                                    |                                                                                         | Benefits of E                                                         | pson Accounts:                                                                                                    |                                            |
| asily keep trad<br>assword*                                                                                                    | ck of all your products in one lo                                                                                                    | cation.                                                                                 | <ul> <li>Stay up to</li> <li>Receive p</li> <li>Gain quict</li> </ul> | date on your product's warrar<br>roduct updates and security ne<br>er access to customer service                                                                                           | nty status<br>otifications<br>ə            |
| inimum password<br>oth lower and uppe<br>haracters are \$, ^,                                                                                                    | length is 8 characters. The password shot<br>r case letters and a special character. Th<br>8, %, @, +, =                                                                                                    | ould contain a number,<br>ne allowed special                                            |                                                                       |                                                                                                    |                                            |
| creating an Epson ID y                                                                                                    | ou agree to the Terms and Conditions and Privacy Poli                                                                                                    | су                                                                                      |                                                                       |                                                                                                    |                                            |
| nDoe@XYZSupply.c                                                                                                    | om                                                                                                    |                                                                                         |                                                                       |                                                                                                    |                                            |
| nDoe @ XYZSupply.o<br>555) 555-5555<br>tomer Type : Businer<br>npany Name : XYZ S<br>ustry : Manufacturing                                                                                                    | om<br>ss Gustomer<br>supply<br>ON SUMMARY                                                                                                    |                                                                                         |                                                                       |                                                                                                    |                                            |
| nDoe @ XYZSupply.co<br>555) 555-5555<br>tomer Type : Busine<br>npany Name : XYZ E<br>satry : Manufacturing<br>ERVICE PLAN ACTIVATI                                                                                                    | om<br>ss Customer<br>supply<br>ON SUMMARY<br>Model Name<br>s20001-<br>021;130DPM,1PCKT,WHUBAMSR,EBCK                                                                                                    | Product Serial Number<br>1040                                                           | Activation Code                                                       | Service Plan Type<br>Sparse in The Air Service Extended<br>Service Plan                                                                                                    | Status<br>Activated                        |
| nDoe @ XYZSupply.co<br>555) 555-5555<br>tomer Type : Businei<br>npany Name : XYZ S<br>satry : Manufacturing<br>ERVICE PLAN ACTIVATI                                                                                                    | om<br>ss Customer<br>tupply<br>ON SUMMARY<br>Model Name<br>S20001-<br>021,1300PM,1PCKT,WIHUBAMSR,EBCK<br>S20001-<br>Model Name<br>S20001-                                                                                                    | Product Serial Number<br>1040<br>Product Serial Number                                  | Activation Code                                                       | Service Plan Type<br>Sparein-The-Air Service Extended<br>Service Plan<br>Service Plan Type<br>Service Than Type                                                                            | Status<br>Activated                        |
| nDoe @ XYZSupply.co<br>S55) 355-555<br>tomer Type : Businei<br>and the state of the state of | om<br>ss Customer<br>supply<br>ON SUMMARY<br>Model Name<br>S20001-<br>021,1300PM,1PCKT,WIHUBAMSR,EBCK<br>S20001-<br>021,1300PM,1PCKT,WIHUBAMSR,EBCK                                                                                             | Product Serial Number<br>1040<br>Product Serial Number<br>1040                          | Activation Code                                                       | Service Plan Type<br>Sport-in-The-Air Service Extended<br>Service Plan<br>Service Plan Type<br>Sport-in-The-Air Service Extended<br>Service Plan                                           | Status<br>Activated<br>Batus<br>Activated  |
| nDoe @ XYZSupply.co<br>ssb) ssb-ssb5<br>tomer Type : Businei<br>npany Name : XYZ Supply.co<br>ustry : Manufacturing<br>IRVICE PLAN ACTIVATI                                                                                                    | om<br>ss Customer<br>supply<br>ON SUMMARY<br>Model Name<br>S2000H-<br>021,1300PM,1PCKT,WIHUBAMSR,EBCK<br>S2000H-<br>021,1300PM,1PCKT,WIHUBAMSR,EBCK<br>S2000H-<br>021,1300PM,1PCKT,WIHUBAMSR,EBCK<br>S2000H-<br>021,1300PM,1PCKT,WIHUBAMSR,EBCK | Product Serial Number<br>1040<br>Product Serial Number<br>1040<br>Product Serial Number | Activation Code<br>Activation Code<br>Activation Code                 | Service Plan Type<br>Spore-in-The-Air Service Extended<br>Service Plan<br>Service Plan Type<br>Spore-in-The-Air Service Extended<br>Service Plan<br>Service Plan Type<br>Service Plan Type | Status<br>Activated<br>Status<br>Activated |

**Tip**: Activating the service plan as a reseller, both you and the customer will get an Activation Confirmation Email

**EPSON**<sup>®</sup>

# File Upload Activation:

Bulk Activations of Service Plan Orders

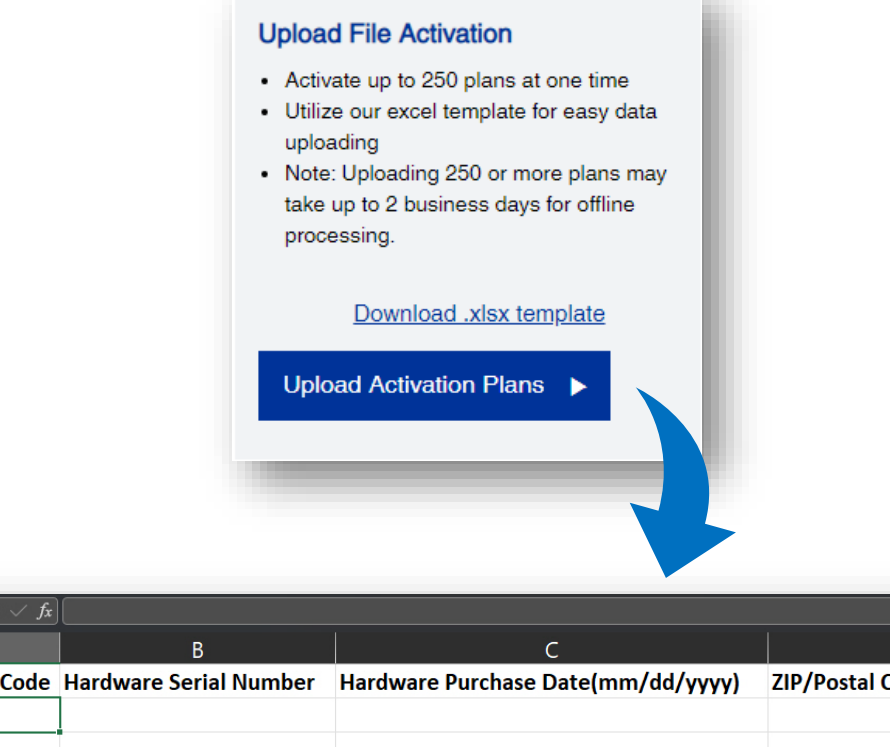

3

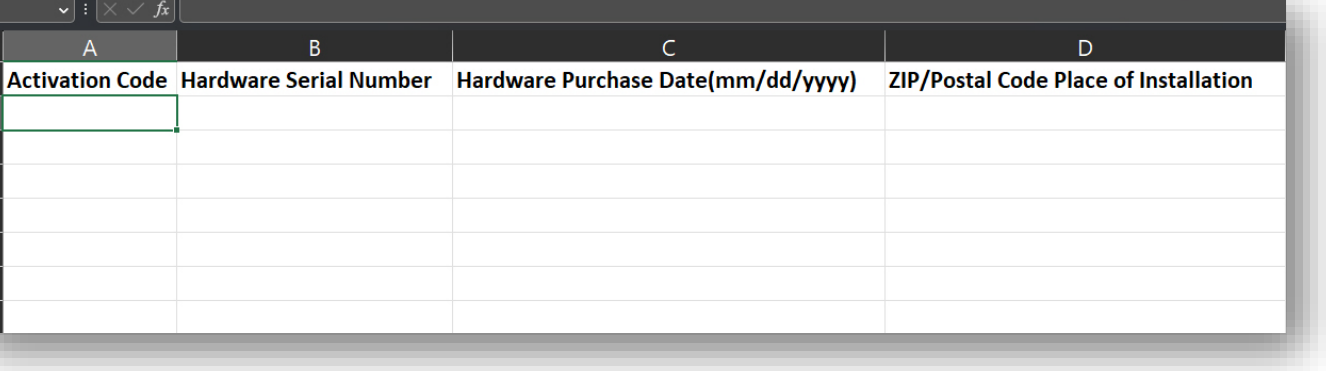

EPSO

- 1. Select Upload Activation Plans
- 2. The following page allows to download the Excel Template

**NOTE:** The process is very similar for all the Activation flows, however the templates vary slightly. Be sure to use the correct template for the correct flow.

#### Service Plan Activation

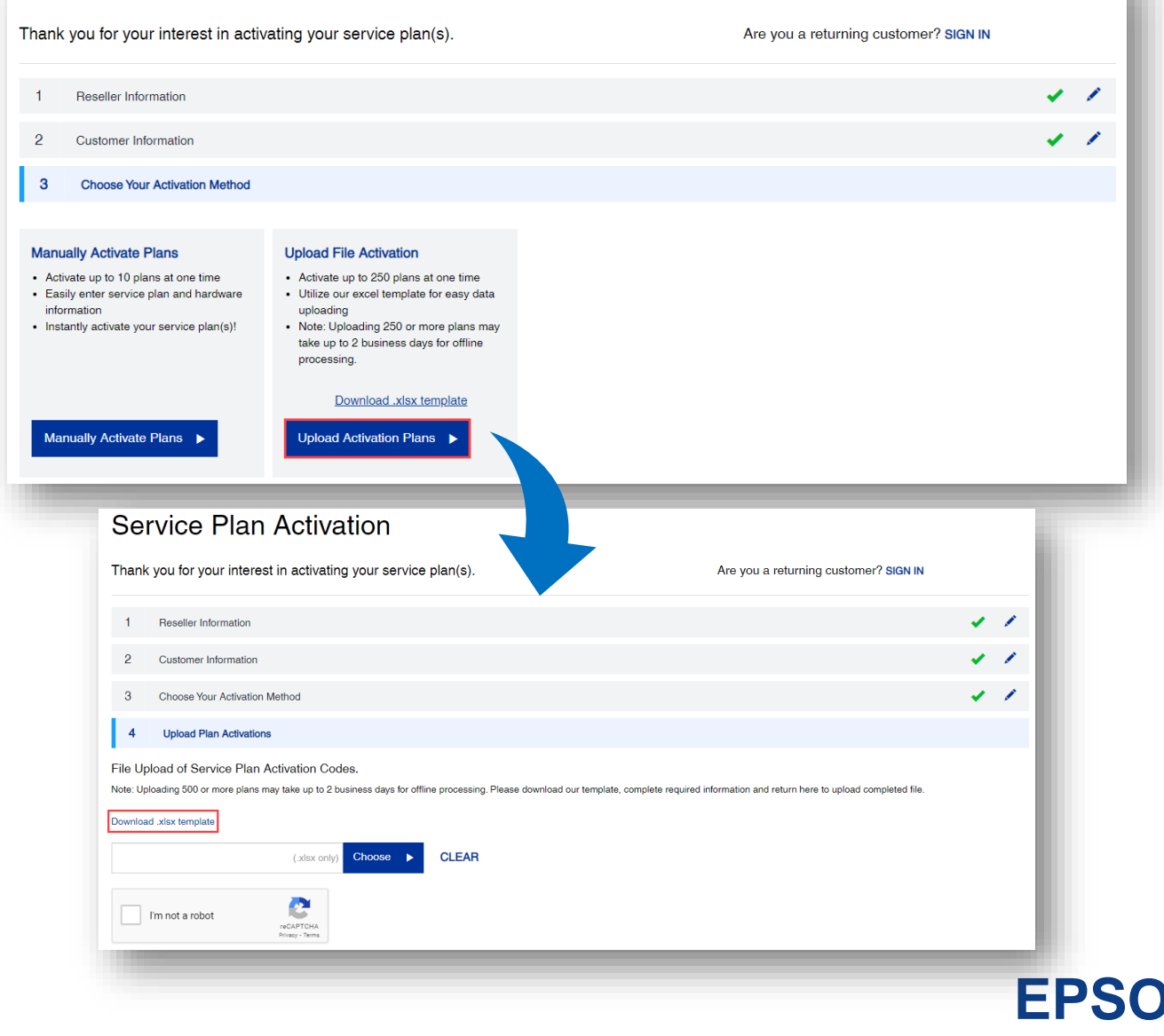

- Fill out the template with the required information (cut and paste for ease of use):
  - a) Enter the Activation Code
  - b) Enter the Hardware Serial Number
  - c) Select the Hardware Purchase Date
  - d) Enter the **Zip/Postal Code** of the hardware's installation location
- 2. Save the file to your computer

**Note:** Please make sure there are no formulas in the fields, only values.

|   | A               | В                      | С                                  | D                                     |
|---|-----------------|------------------------|------------------------------------|---------------------------------------|
| 1 | Activation Code | Hardware Serial Number | Hardware Purchase Date(mm/dd/yyyy) | ZIP/Postal Code Place of Installation |
| 2 |                 |                        |                                    |                                       |
| 3 |                 |                        |                                    |                                       |
| 4 |                 |                        |                                    |                                       |
| 5 |                 |                        |                                    |                                       |
|   |                 |                        |                                    |                                       |

| 1 Activation Code | Hardware Serial Number | Hardware Purchase Date(mm/dd/yyyy) | ZIP/Postal Code Place of Installation |
|-------------------|------------------------|------------------------------------|---------------------------------------|
| 2 #822#2%8./5     | 1041                   | 3/1/2023                           | 90720                                 |
| 3 84438848038     | 1042                   | 3/1/2023                           | 90720                                 |
| 4 ********        | 1043                   | 3/1/2023                           | 90720                                 |
| 5 IEK3V5P7V2      | 1044                   | 3/1/2023                           | 90720                                 |
| 6                 | 1045                   | 3/1/2023                           | 90720                                 |
| 7 USABPSHOW?      | 1046                   | 3/1/2023                           | 90720                                 |
| 8 (2018) (2018)   | 1047                   | 3/1/2023                           | 90720                                 |
| 9 39471484880     | 1048                   | 3/1/2023                           | 90720                                 |
| 10                | 1049                   | 3/1/2023                           | 90720                                 |
| 11 VIZTURVSRB     | 1050                   | 3/1/2023                           | 90720                                 |
| 12                | 1051                   | 3/1/2023                           | 90720                                 |
| 13                | 1052                   | 3/1/2023                           | 90720                                 |
| 14                | 1053                   | 3/1/2023                           | 90720                                 |
| 15                | 1054                   | 3/1/2023                           | 90720                                 |
| 16                | 1055                   | 3/1/2023                           | 90720                                 |
| 17                | 1056                   | 3/1/2023                           | 90720                                 |
| 18                | 1057                   | 3/1/2023                           | 90720                                 |
| 19                | 1058                   | 3/1/2023                           | 90720                                 |
| 20                |                        |                                    |                                       |

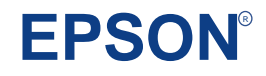

- 1. Click the **Choose** option
- 2. Click within the highlighted area of the next window to select the file to upload

| Service Plan Activation                                                                                                    |                                                                                          |
|----------------------------------------------------------------------------------------------------|------------------------------------------------------------------------------------------|
| Fhank you for your interest in activating your service plan(s).                                                                                                    | Are you a returning customer? SIGN IN                                                    |
| 1 Reseller Information                                                                                                    |                                                                                          |
| 2 Customer Information                                                                                                    | 1                                                                                        |
| 3 Choose Your Activation Method                                                                                                    | 4.1                                                                                      |
| 4 Upload Plan Activations                                                                                                    |                                                                                          |
| Rote: Uploading 500 or more plans may take up to 2 business days for offline processing. Please downlo<br>Download .xlsx template           (.xlsx only)         Choose         CLEAR | ad our template, complete required information and return here to upload completed file. |
| I'm not a robot<br>reCAPTCHA<br>Priezy-Tema<br>t in acti                                                                                                    |                                                                                          |
|                                                                                                    |                                                                                          |

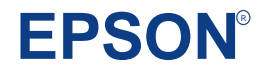

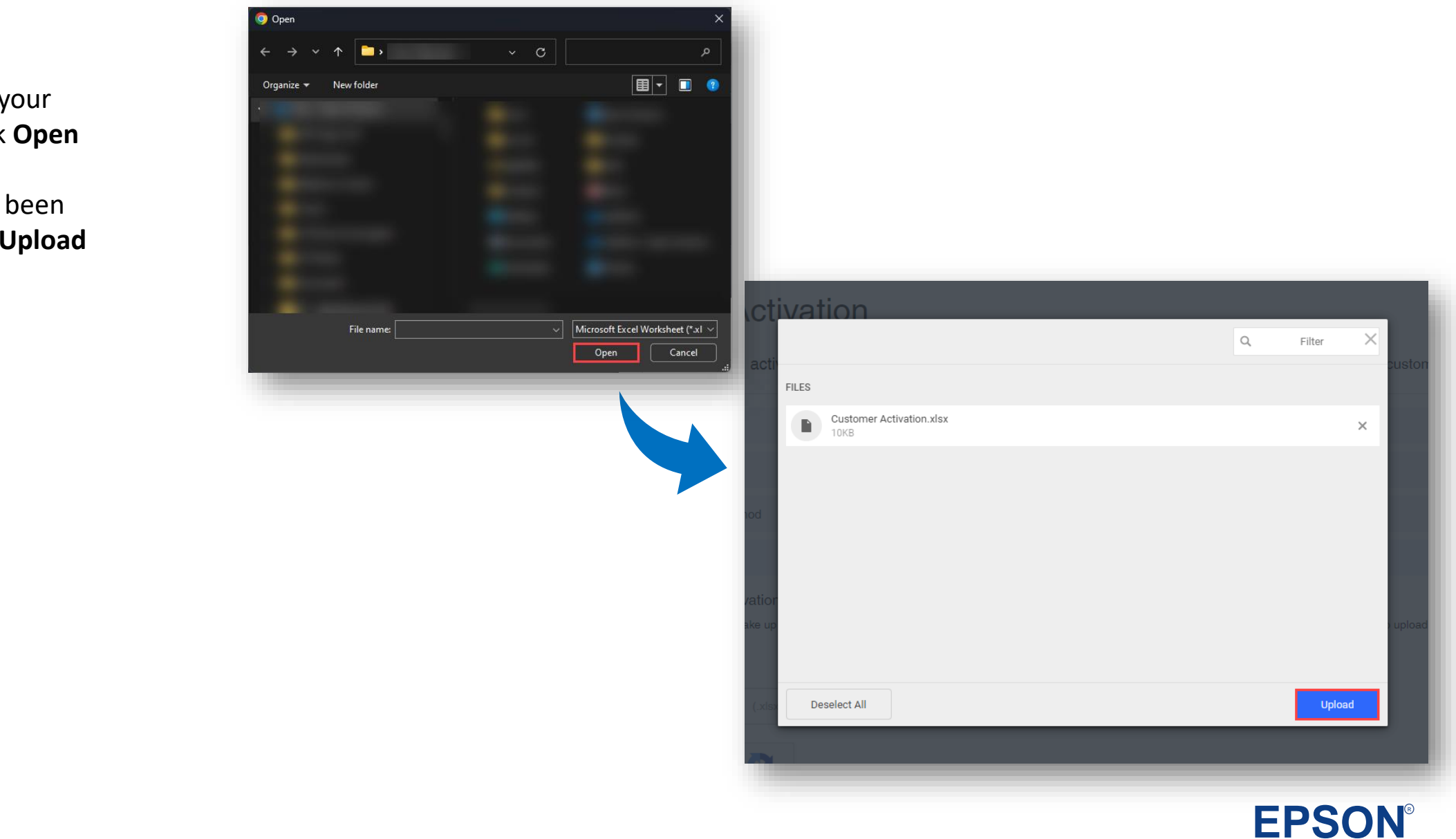

- 1. Select the file from your computer, then click **Open**
- 2. Confirm the file has been selected, then click **Upload**

- 1. Check the **I'm not a robot** checkbox
- A captcha verification window may pop-up. Follow the instructions within to complete
- Once the captcha verification is complete, you will be returned to the activation window. Click Next to continue with the file upload

| Service Plan Activation                                                                                                    |                                                                                                    |   |   |
|----------------------------------------------------------------------------------------------------|----------------------------------------------------------------------------------------------------|---|---|
| Thank you for your interest in activating your service plan(s).                                                                         | Are you a returning customer? SIGN IN                                                                                                    |   |   |
| 1 Reseller Information                                                                                                    | × /                                                                                                    |   |   |
| 2 Customer Information                                                                                                    | 1 / L                                                                                                    |   |   |
| 3 Choose Your Activation Method                                                                                                    | 1 / ·                                                                                                    |   |   |
| 4 Upload Plan Activations                                                                                                    |                                                                                                    |   |   |
| File Upload of Service Plan Activation Codes.<br>Note: Uploading 500 or more plans may take up to 2 business days for offline processin | Service Plan Activation                                                                                                    |   |   |
| Download .xlsx template                                                                                                    | Thank you for your interest in activating your service plan(s). Are you a returning customer? SIGN IN                                                                                                    |   |   |
| Customer Activation xlax Next CLEAR                                                                                                    | 1 Reseller Information                                                                                                    | - | 1 |
| I'm not a robot<br>recAPTCHA<br>Privacy - Terma                                                                                         | 2 Customer Information 3 Choose Your Activation Method                                                                                                    |   | 1 |
|                                                                                                    | 4 Upload Plan Activations                                                                                                    |   |   |
|                                                                                                    | File Upload of Service Plan Activation Codes.<br>Note: Uploading 500 or more plans may take up to 2 business days for offline processing. Please download our template, complete required information and return here to upload completed file.<br>Download .xisx template |   |   |
|                                                                                                    | Customer Activation.xlsx Next  CLEAR                                                                                                    |   |   |
|                                                                                                    | V I'm not a robot                                                                                                    |   |   |
|                                                                                                    |                                                                                                    |   |   |

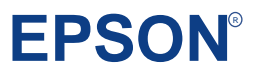

- Review the information provided in the window and if correct, click on Submit Activations otherwise click Go Back to edit the information entered.
- Confirmation screen will be displayed, please note the Activation Request Reference Number.

|                                                                     | ce Fian Ac                                                            | livation                                                                                                    |                                                                                                    |                                                                                                    |                                                                                                    |                                                                                                    |                                                                                                    |                                                                                                    |                                                                                                    |
|---------------------------------------------------------------------|-----------------------------------------------------------------------|----------------------------------------------------------------------------------------------------|----------------------------------------------------------------------------------------------------|----------------------------------------------------------------------------------------------------|----------------------------------------------------------------------------------------------------|----------------------------------------------------------------------------------------------------|----------------------------------------------------------------------------------------------------|----------------------------------------------------------------------------------------------------|----------------------------------------------------------------------------------------------------|
| ank you                                                             | for your interest in act                                              | tivating your service plan(s).                                                                                                    | A                                                                                                    | re you a returning cu                                                                                 | Thank you!                                                                                                    |                                                                                                    |                                                                                                    |                                                                                                    |                                                                                                    |
| Res                                                                 | eller Information                                                     |                                                                                                    |                                                                                                    |                                                                                                    | Thank you for uploading your serv                                                                                                    | ice plan activation request. Epson has re                                                                                                    | eceived your file and will notify you shortly                                                                                                    | via email once the activation is complete.                                                                                                    |                                                                                                    |
| Cus                                                                 | omer Information                                                      |                                                                                                    |                                                                                                    |                                                                                                    | If you have any questions about this re<br>Thank you for submitting your Service                                                                                                    | quest, please contact Epson Support at epson<br>Plan Activation Information! You will receive an                                                                                                    | support@ea.epson.com.<br>email confirming receipt of the submission at t                                                                                                    | the following address: JaneDoe@ABCSupply.com                                                                                                    |                                                                                                    |
| Cho                                                                 | ose Your Activation Method                                            |                                                                                                    |                                                                                                    |                                                                                                    |                                                                                                    |                                                                                                    | Describe                                                                                                    | ·                                                                                                    |                                                                                                    |
| Upk                                                                 | ad Plan Activations                                                   |                                                                                                    |                                                                                                    |                                                                                                    | Easily keep track of all ye                                                                                                    | e your account<br>our products in one location.                                                                                                    | Stay up                                                                                                    | to date on your product's warranty :                                                                                                    | status                                                                                                    |
| 5 Re                                                                | riew & Submit                                                         |                                                                                                    |                                                                                                    |                                                                                                    | Password*                                                                                                    |                                                                                                    | Receive     Gain qu                                                                                                    | product updates and security notifi<br>icker access to customer service                                                                                                    | ications                                                                                                    |
| u <b>'re almo</b><br>have succe<br>Submit Acti                      | est finished!<br>ssfully uploaded the 18 service<br>vations  GO BACK  | plan activations listed below. Please review ar                                                                                                    | d "Submit Activations" to complete the activation pro                                                                                                    | cess.                                                                                                 | Minimum password length is 8 of<br>both lower and upper case letter<br>characters are \$, ^, &, %, @, +,<br>Create an Account ><br>By creating an Epeon ID you agree to the T                                                                                                    | haracters. The password should contain<br>a and a special character. The allowed sp<br>=<br>arms and Conditons and Privacy Polcy                                                                                                    | a number,<br>pecial                                                                                                    |                                                                                                    |                                                                                                    |
| ID DOE XYZ<br>ID DE XYZ<br>ISS) 555-55<br>Iomer Type<br>Ispany Name | Supply.com<br>55<br>: Business Customer<br>: XYZ Supply<br>ifacturing |                                                                                                    |                                                                                                    |                                                                                                    | Service Plan Activation Request Refer<br>Date Submitted: 04:04/2023<br>Number of Service Plans Activated: 18<br>John Doe<br>JohnDoe @XYZSupply.com                                                                                                    | ance Number: US-Q1SPFA0012000                                                                                                    |                                                                                                    |                                                                                                    |                                                                                                    |
| iou y . Wai                                                         |                                                                       |                                                                                                    |                                                                                                    |                                                                                                    | Customer Type : Business Customer                                                                                                    |                                                                                                    |                                                                                                    |                                                                                                    |                                                                                                    |
| IVICE PLAN                                                          | ACTIVATION SUMMARY                                                    |                                                                                                    |                                                                                                    | _                                                                                                    | Company Name : XYZ Supply<br>Industry : Manufacturing                                                                                                    |                                                                                                    |                                                                                                    |                                                                                                    |                                                                                                    |
| VICE PLAN                                                           | ACTIVATION SUMMARY                                                    | Hardware Serial Number                                                                                                    | Hardware Purchase Date                                                                                                    | ZIP Code Pi                                                                                           | Constant Section 2012 Section 2012 Section 2     | Hardware Serial Number                                                                                                    | Hardware Purchase Date                                                                                                    | ZIP Code Place of Purchase                                                                                                    | Status                                                                                                    |
| VICE PLAN                                                           | ACTIVATION SUMMARY                                                    | Hardware Serial Number<br>1041                                                                                                    | Hardware Purchase Date<br>03/01/2023                                                                                                    | ZIP Code Pla<br>90720                                                                                 | Caston 550-5055       Customer Type: Business Customer<br>Company Name: XYZ Supply<br>Industry: Manufacturing       Line #     Activation Code       1                                                                                                    | Hardware Sanal Number<br>1041                                                                                                    | Hardware Purchase Date<br>03/01/2023                                                                                                    | ZIP Code Place of Purchase<br>90720                                                                                                    | Status                                                                                                    |
| /ICE PLAN                                                           | ACTIVATION SUMMARY                                                    | Hardware Serial Number<br>1041<br>1042                                                                                                    | Hardware Purchase Date<br>03/01/2023<br>03/01/2023                                                                                                    | <b>ZIP Code Pi</b><br>90720<br>90720                                                                  | (1050) 950-9655 Coutomer Type : Business Customer Company Name : XY2: Supply Industry : Manufacturing                                                                                                    | Hardware Serial Number<br>1041<br>1042                                                                                                    | Hardware Purchase Date<br>03/01/2023<br>03/01/2023                                                                                                    | ZIP Code Place of Purchase<br>90720<br>90720                                                                                                    | Status<br>Activated<br>Activated                                                                                            |
| VICE PLAN                                                           | ACTIVATION SUMMARY                                                    | Hardware Serial Number<br>1041<br>1042<br>1043                                                                                                    | Hardware Purchase Date<br>05/01/2023<br>03/01/2023<br>03/01/2023                                                                                                    | <b>ZIP Code Pi</b><br>90720<br>90720<br>90720<br>90720                                                | (*) (550) 550-5555       Customer Type: Business Customer<br>Company Name: XYZ Supply<br>Industry: Manufacturing       Line #     Activation Code       1       2       3                                                                                                    | Hardware Serial Number<br>1041<br>1042<br>1043                                                                                                    | Hardware Purchase Date 03/01/2023 03/01/2023 03/01/2023                                                                                                    | <b>ZIP Code Place of Purchase</b><br>90720<br>90720<br>90720                                                                                                    | Status<br>Activated<br>Activated                                                                                            |
| VICE PLAN                                                           | ACTIVATION SUMMARY                                                    | Hardware Serial Number<br>1041<br>1042<br>1043<br>1044                                                                                                    | Hardware Purchase Date<br>03/01/2023<br>03/01/2023<br>03/01/2023                                                                                                    | ZIP Code Pi<br>90720<br>90720<br>90720                                                                | (1050) 950-9655 Customer Type : Business Customer Company Name : XYZ: Supply Industry : Manufacturing      Line # Activation Code      1 2 3 4                                                                                                    | Hardware Sarial Number<br>1041<br>1042<br>1043<br>1044                                                                                                    | Hardware Purchase Date 03/01/2023 03/01/2023 03/01/2023 03/01/2023 03/01/2023                                                                                                    | ZIP Code Place of Purchase<br>90720<br>90720<br>90720<br>90720                                                                                                    | Status<br>Activated<br>Activated<br>Activated                                                                               |
| VICE PLAN                                                           | ACTIVATION SUMMARY                                                    | Hardware Serial Number<br>1041<br>1042<br>1043<br>1044                                                                                                    | Hardware Purchase Date 03/01/2023 03/01/2023 03/01/2023 03/01/2023 03/01/2023                                                                                                    | <b>ZIP Code Pi</b><br>90720<br>90720<br>90720<br>90720                                                | (158) 955-9555     Customer Type : Business Customer     Company Name : 2V72 Supply Industry : Manufacturing      Line # Activation Code      1     2     3     4     5                                                                                                    | Hardware Serial Number<br>1041<br>1042<br>1043<br>1044<br>1045                                                                                                    | Hardware Purchase Date<br>03/01/2023<br>03/01/2023<br>03/01/2023<br>03/01/2023<br>03/01/2023                                                                                                    | ZIP Code Place of Purchase           90720           90720           90720           90720           90720           90720           90720           90720           90720           90720           90720           90720           90720                                                                                                    | Status<br>Activated<br>Activated<br>Activated<br>Activated<br>Activated                                                     |
| /ICE PLAN                                                           | ACTIVATION SUMMARY                                                    | Hardware Serial Number<br>1041<br>1042<br>1043<br>1044<br>1045                                                                                                    | Hardware Purchase Date           03/01/2023           03/01/2023           03/01/2023           03/01/2023           03/01/2023           03/01/2023                                                                                                    | 21P Code Pi<br>90720<br>90720<br>90720<br>90720<br>90720                                              | Custom Type : Business Customer<br>Company Name : XV2: Supply<br>Industry : Manufacturing Activation Code  Line # Activation Code  Activation Code | Hardware Sarial Number<br>1041<br>1042<br>1043<br>1044<br>1045<br>1048                                                                                                    | Hardware Purchase Date<br>03/01/2023<br>03/01/2023<br>03/01/2023<br>03/01/2023<br>03/01/2023<br>03/01/2023                                                                                                    | ZIP Code Place of Purchase           90720           90720           90720           90720           90720           90720           90720           90720           90720           90720           90720           90720                                                                                                    | Status<br>Activated<br>Activated<br>Activated<br>Activated<br>Activated                                                     |
| VICE PLAN                                                           | ACTIVITION SUMMARY Activation Code                                    | Hardware Serial Number           1041           1042           1043           1044           1045           1048                                                             | Hardware Purchase Date 03/01/2023 03/01/2023 03/01/2023 03/01/2023 03/01/2023 03/01/2023 03/01/2023 03/01/2023 03/01/2023                                                                                                    | <b>ZIP Code Ps</b><br>90720<br>90720<br>90720<br>90720<br>90720<br>90720                              | (136) 985-9655     Customer Type : Business Customer Company Name : 2V2: Supply industry : Manufacturing     Line # Activation Code     J     J            | Hardware Sarial Number<br>1041<br>1042<br>1043<br>1044<br>1045<br>1046<br>1047                                                                                                    | Hardware Purchase Date<br>03/01/2023<br>03/01/2023<br>03/01/2023<br>03/01/2023<br>03/01/2023<br>03/01/2023<br>03/01/2023                                                                                                    | ZIP Code Place of Purchase           90720           90720           90720           90720           90720           90720           90720           90720           90720           90720           90720           90720           90720           90720           90720           90720           90720                                                                 | Status<br>Activated<br>Activated<br>Activated<br>Activated<br>Activated<br>Activated                                        |
| VICE PLAN                                                           | Activation Code                                                       | Hardware Serial Number           1041           1042           1043           1044           1045           1046           1047                                              | Hardware Purchase Date           03/01/2023           03/01/2023           03/01/2023           03/01/2023           03/01/2023           03/01/2023           03/01/2023           03/01/2023           03/01/2023           03/01/2023           03/01/2023                                                                                                    | ZIP Code Pi<br>90720<br>90720<br>90720<br>90720<br>90720<br>90720<br>90720                            | Custom SPS-9895 Customer Type : Business Customer Company Name : XYZ: Supply Industry : Manufacturing  Line # Activation Code  Line # Activation Code  Activation Code  Activat      | Hardware Sarial Number<br>1041<br>1042<br>1043<br>1044<br>1045<br>1045<br>1046<br>1047<br>1048                                                                                                    | Hardware Purchase Date           03/01/2023           03/01/2023           03/01/2023           03/01/2023           03/01/2023           03/01/2023           03/01/2023           03/01/2023           03/01/2023           03/01/2023           03/01/2023                                                                                                    | ZIP Code Place of Purchase           90720           90720           90720           90720           90720           90720           90720           90720           90720           90720           90720           90720           90720           90720           90720           90720           90720                                                                 | Status<br>Activated<br>Activated<br>Activated<br>Activated<br>Activated<br>Activated<br>Activated                           |
| VICE PLAN                                                           | ACTIVITION SUMMARY Activation Code                                    | Hardware Serial Number<br>1041<br>1042<br>1043<br>1043<br>1044<br>1045<br>1046<br>1046<br>1047                                                                               | Hardware Purchase Date Adardware Purchase Date Adardware Purchase Date Adardware Purchase Date Address Date Address Date A | ZIP Code Ps<br>90720<br>90720<br>90720<br>90720<br>90720<br>90720<br>90720<br>90720<br>90720          | (135) 955-9555     Customer Type : Business Customer Company Name : 2V72: Supply industry : Manufacturing     Line 4 Activation Code     1     Line 4 Activation Code     1     Line 4 Activation Code     1     Line 4 Activation Code     1     Line 4 Activation Code     Line 4 Activation Code     Line 4 Activatio     Line 4 Activation Code           | Hardware Sarial Number           1041           1042           1043           1044           1045           1046           1047           1048           1047           1048           1049                                                             | Hardware Purchase Date           0301/2023           0301/2023           0301/2023           0301/2023           0301/2023           0301/2023           0301/2023           0301/2023           0301/2023           0301/2023           0301/2023           0301/2023           0301/2023           0301/2023                                                                                                   | ZIP Code Place of Purchase           00720           00720           00720           00720           00720           00720           00720           00720           00720           00720           00720           00720           00720           00720           00720           00720           00720           00720           00720           00720           00720 | Status<br>Activated<br>Activated<br>Activated<br>Activated<br>Activated<br>Activated<br>Activated<br>Activated              |
| VICE PLAN                                                           | ACTIVITION SUMMARY                                                    | Hardware Serial Number           1041           1042           1043           1044           1045           1046           1047           1048                               | Hardware Purchase Date           03/01/2023           03/01/2023           03/01/2023           03/01/2023           03/01/2023           03/01/2023           03/01/2023           03/01/2023           03/01/2023           03/01/2023           03/01/2023           03/01/2023           03/01/2023                                                                                                    | ZIP Code Pa<br>90720<br>90720<br>90720<br>90720<br>90720<br>90720<br>90720<br>90720<br>90720          | (155) 555-5555 Customer Type : Business Customer Company Name : XYZ: Supply Industry : Manufacturing      Line # Activation Code      Line 4 Activation Code      1     Activation Code      Activation Code      Activation Code      Activation Code      Activation Code      Activation Code      Industry : Annual Company Name : XYZ: Supply      Industry : Manufacturing      Activation Code      Activation Code      Industry : Manufacturing      Industry : Manufacturing      Indus          | Hardware Sarial Number           1041           1042           1043           1044           1044           1045           1046           1047           1048           1049           1049                                                             | Hardware Purchase Date           0301/2023           0301/2023           0301/2023           0301/2023           0301/2023           0301/2023           0301/2023           0301/2023           0301/2023           0301/2023           0301/2023           0301/2023           0301/2023           0301/2023                                                                                                   | ZIP Code Place of Purchase           00720           00720           00720           00720           00720           00720           00720           00720           00720           00720           00720           00720           00720           00720           00720           00720           00720           00720           00720                                 | Status<br>Activated<br>Activated<br>Activated<br>Activated<br>Activated<br>Activated<br>Activated<br>Activated<br>Activated |
| NICE PLAN                                                           | ACTIVITION SUMMARY ACTIVITION SUMMARY Activation Code                 | Hardware Serial Number           1041           1042           1043           1044           1044           1045           1046           1047           1048           1049 | Hardware Purchase Date           03/01/2023           03/01/2023           03/01/2023           03/01/2023           03/01/2023           03/01/2023           03/01/2023           03/01/2023           03/01/2023           03/01/2023           03/01/2023           03/01/2023           03/01/2023           03/01/2023           03/01/2023                                                                                                    | ZIP Code Pa<br>90720<br>90720<br>90720<br>90720<br>90720<br>90720<br>90720<br>90720<br>90720<br>90720 | (136) 985-9855     Customer Type : Business Customer Company Near-SV2: Supply Industry : Manufacturing      Line 4 Activation Code      Line 4 Activation Code      L          | Hardware Sarial Number           1041           1042           1043           1044           1044           1045           1046           1047           1048           1049           1049           1049           1049           1049           1049 | Hardware Purchase Date           G3301/2023           G3301/2023 | ZIP Code Place of Purchase           00720           00720           00720           00720           00720           00720           00720           00720           00720           00720           00720           00720           00720           00720           00720           00720           00720           00720           00720                                 | Status<br>Activated<br>Activated<br>Activated<br>Activated<br>Activated<br>Activated<br>Activated<br>Activated              |

## Service Plan Activation Process – Confirmation Email

#### Hi ,

Service Plan Activation Confirmation

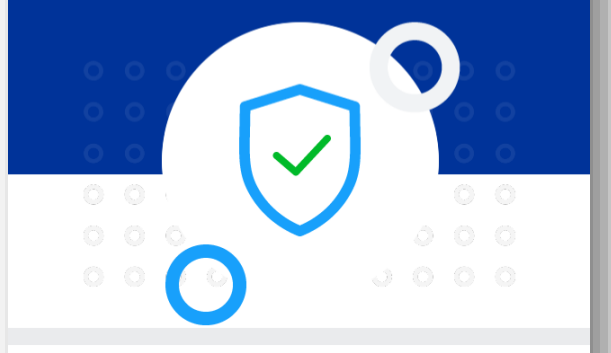

Thank you for activating Epson Service Plan(s) on epson.com on behalf of your customer Steve Proesel. Please note that we registered the product(s) using the serial number(s) provided during the Service Plan activation process. To view a summary of the registered products, click the "Purchased Service Plans" link below for the activated service plans and a link to their applicable Terms and Conditions.

#### Confirmation Number : US-SPFA000010000

Confirmation Date : Jun. 28, 2023

Purchased Service Plans >

#### ACTIVATE ANOTHER SERVICE PLAN

By Purchasing and reselling the Epson Service Plan(s) you have agreed to do so in compliance with your agreement with Epson and the terms of the applicable Service Plan, including, without limitation, compliance with laws, obligations and the cancellation and refund provisions, as applicable. Please see the applicable Terms and Conditions for each Service Plan, as they may differ. Also, if one or more of your Service Plan activation requests required a proof of purchase, you will receive a separate email(s) with further instructions for that unique activation code. Please save this email for your records.

| EPSO                                                                                                    | N°                       |                            | FOR HOME            | FOR WC            | PRK       | INK FINDER         | SUPPORT      | ABOUT US                  | search Q              |
|----------------------------------------------------------------------------------------------------|--------------------------|----------------------------|---------------------|-------------------|-----------|--------------------|--------------|---------------------------|-----------------------|
| Service Plan Activation Status<br>Activation Submission Date : Jun. 28, 2023<br>Please note that our system updates "Status" on a nightly basis. |                          |                            |                     |                   |           |                    |              |                           |                       |
| Item 🗢                                                                                                    | Hardware Serial Number 🗢 | Service Plan Description 🗢 | Service Plan Code 🗢 | Activation Code 🗢 | Status ≑  | Terms & Conditions | Contract # 🗢 | Service Plan Start Date 🗢 | Service Plan End Date |
| A41CG59031                                                                                                    |                          | Extended Service Plan      | SITAS29-5P          |                   | Activated | Terms              |              | Jun. 13, 2023             | Jun. 12, 2028         |
| A41CG59031                                                                                                    |                          | Extended Service Plan      | SITAS29-5P          |                   | Activated | Terms              |              | Jun. 13, 2023             | Jun. 12, 2028         |
| A41CG59031                                                                                                    |                          | Extended Service Plan      | SITAS29-5P          |                   | Activated | <u>Terms</u>       |              | Jun. 13, 2023             | Jun. 12, 2028         |
| A41CG59031                                                                                                    |                          | Extended Service Plan      | SITAS29-5P          |                   | Activated | Terms              |              | Jun. 13, 2023             | Jun. 12, 2028         |
| A41CG59031                                                                                                    |                          | Extended Service Plan      | SITAS29-5P          |                   | Activated | Terms              |              | Jun. 13, 2023             | Jun. 12, 2028         |
| A41CG59031                                                                                                    |                          | Extended Service Plan      | SITAS29-5P          |                   | Activated | Terms              |              | Jun. 13, 2023             | Jun. 12, 2028         |
| A41CG59031                                                                                                    |                          | Extended Service Plan      | SITAS29-5P          |                   | Activated | Terms              |              | Jun. 13, 2023             | Jun. 12, 2028         |
| A41CG59031                                                                                                    |                          | Extended Service Plan      | SITAS29-5P          |                   | Activated | Terms              |              | Jun. 15, 2023             | Jun. 14, 2028         |
| A41CG59031                                                                                                    |                          | Extended Service Plan      | SITAS29-5P          |                   | Activated | Terms              |              | Jun. 15, 2023             | Jun. 14, 2028         |
| A41CG59031                                                                                                    |                          | Extended Service Plan      | SITAS29-5P          |                   | Activated | Terms              |              | Jun. 13, 2023             | Jun. 12, 2028         |

Showing 1 - 10 of 12 | A Page 1 of 2

#### ACTIVATE ANOTHER SERVICE PLAN >

**EPSON**<sup>®</sup>

# Agenda

# Service Plan Activation Process

# Frequently Asked Questions

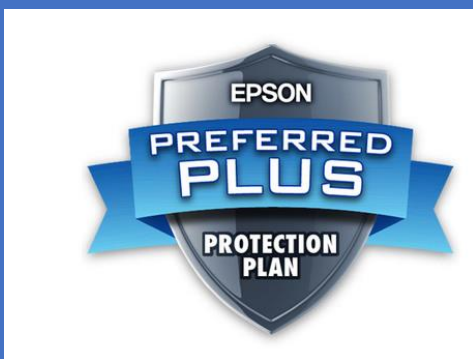

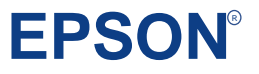

# Frequently Asked Questions

#### Q: Who should be activating the Service Plan?

A: This decision is up to the dealer selling the plan. Some of our dealers prefer to activate for the end-customer to manage the upcoming renewal opportunity, while others prefer to have the end user manage it. Whichever is your preferred method, be sure to provide the responsible party's email address when sending the order to Epson.

#### Q: How can I activate a Service Plan?

**A:** An email is sent out with the list of activation codes. Each code is a link to the activation website. An email address, product serial number, activation code, and hardware date of purchase will be required when activating Service Plans.

#### Q: I did not receive the Activation Code email. Who should I contact?

A: Contact your Customer Account Service representative for assistance.

#### Q: I entered an incorrect email address. How can I correct this?

A: Contact your Customer Account Service representative for assistance.

#### **Q:** Are Service Plan part numbers changing?

**A:** Currently most part numbers remained the same. As new plans are introduced, their part numbers will be added to the price list and a price announcement will be sent out by the sales rep.

#### **Q:** Are the ordering processes changing?

**A:** The email addresses are now **required** for delivery of the Activation Codes. Please include the required email addresses with each order.

Service Plan orders now need to be sent to Customer Account Service representative similar to hardware orders

# Frequently Asked Questions

### Q: How to know what Service Plans are available? Price list?

A: Continue to contact your sales rep.

### Q: How do I do a stock balance return on the virtual service plans?

A: Follow normal stock balance return process

- Provide order number, service plan SKU, quantity, and activation codes to be returned
- Only non-activated service plans can be returned
- Stock balance return will be approved following normal flow
- After approval, activation codes will be validated for non-activation and voided
- RMA and credit will be processed

# Q: If my hardware order is delayed, what happens to the Service Plans I ordered at the same time?

**A:** Epson will release the service plans line items at same time as the allocation of your hardware order

### Q: What happens if my order is split (partial shipments) due to hardware allocation?

**A:** Epson will release quantities of the service plans ordered to match the hardware allocation.

FPSC

#### Q: What do I need to do to ensure that my activation is successful?

A: Ensure that the following are accurate:

- Activation code and serial number are entered correctly
- The service plan being activated aligns with the product
- Do not use the same activation code more than once
- Activate each service plan in a timely manner

# Frequently Asked Questions

# Q: I received a notification that the plan activation requires Proof of Purchase, what does this mean?

A: Our records do not align with the purchase date provided during the activation process. Please reply to the email you received with a copy of your hardware proof of purchase (proof of sale to end-customer or proof of installation are also accepted). Once approved, we will adjust our records and process the activation.

# Q: My warranty and/or Service Plan coverage dates are incorrect on Epson.com. How do I correct this?

A: Please email <u>warranty\_admin@ea.epson.com</u> with the exact description of the issue and the Epson Warranty Team will review and update as needed.

#### Q: Is there a report where I can see the service plan purchase history and their status?

A: Two reports are available on the Epson Partner Portal:

- Service Plan Summary Report
- Non-Activated Service Plan Summary Report

**Note:** You will only be able to view Service Plans purchased directly from Epson.

#### Q: I'm experiencing activation issues. How do I get help?

A: Click <u>this link</u> to contact the Epson Team, that can help resolve activation issues. We will contact you within 2 business days

#### Q: How do I get a copy of the Service Plan (contract)?

A: We no longer provide copies of contracts or contract numbers. All contracts are tied to the individual Serial Number, and the coverage can be verified on <a href="https://epson.com/w/warranty">https://epson.com/w/warranty</a>. The Activation Confirmation Email includes the Terms & Conditions associated with the Service Plan purchased.

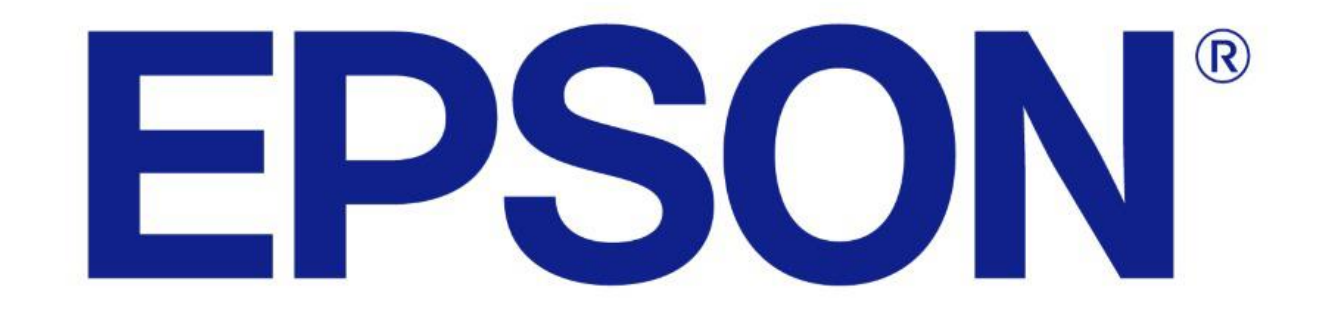